## A. Kebutuhan Minimal Sistem

- sistem operasi windows XP
- Netbeans 6.1
- JDK 1.6.018.
- Intel Pentium DualCore 1,86 GHZ
- *RAM* 1 GB
- Harddisk kapasitas 80 GB
- B. Manual Program
  - a) Enkripsi
    - Pilih tab **Enkripsi**
    - Masukkan *plaintext* pada kotak dialog **Input**
    - Masukkan kunci pada kotak dialog kunci
    - Pilih metode enkripsi
    - Ciphertext akan muncul pada kotak dialog Enkrip

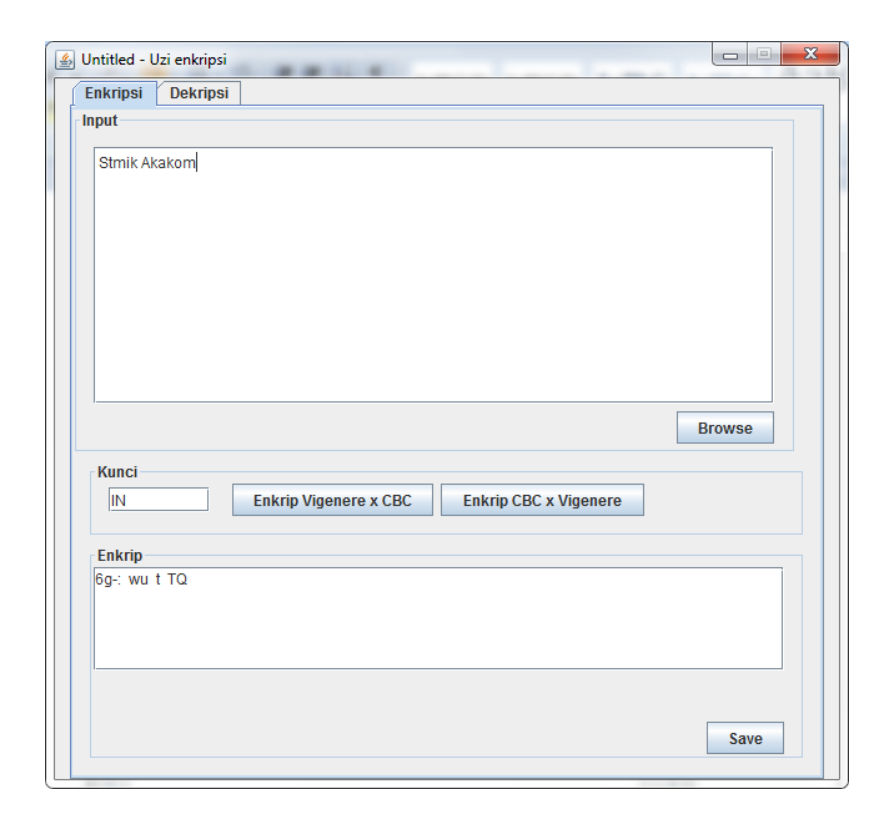

- b) Dekripsi
  - Pilih tab **Dekrpisi**
  - Masukkan *ciphertext* pada kotak dialog **Cipher Text**
  - Masukkan kunci pada kotak dialog Kunci
  - *Plaintext* akan muncul pada kotak dialog **decode**

| 🛿 Untitled - Uzi enkripsi                                          |        |
|--------------------------------------------------------------------|--------|
| Enkripsi Dekripsi                                                  |        |
| Chiper Text                                                        |        |
| 6g∹ wu t TQ                                                        |        |
| Kunci                                                              | Browse |
| IN Dekrip Vigenere X CBC Dekrip CBC X Vigenere Decode Stmik Akakom |        |
|                                                                    | Save   |

- c) Open file
  - Untuk open file baik untuk fungsi enkripsi maupun dekripsi dengan cara yang sama
  - Klik Browse di bawah kotak dialog input atau Cipher Text
  - Maka akan muncul kotak pilihan untuk memilih file yang akan dibuka

| 실 Open                       | X                 |  |
|------------------------------|-------------------|--|
| Look In: Documents           | - A C B E         |  |
| 📑 Aplikasi Skripsi           | 📑 Katalog         |  |
| AppPembelian                 | embelian 📑 KONAMI |  |
| Coba                         | 📑 lib             |  |
| Corel User Files             | NetBeansProjects  |  |
| FFOutput                     | PDF               |  |
| 🗂 GTA San Andreas User Files | 🚍 uzik            |  |
|                              | •                 |  |
| File <u>N</u> ame:           |                   |  |
| Files of <u>Type</u> :       | <b>~</b>          |  |
|                              | Open Cancel       |  |

• Setelah memilih file yang diharapkan, maka klik Open

atau tekan tombol Enter

| Enkripsi | Dekripsi      |                         |                         |        |
|----------|---------------|-------------------------|-------------------------|--------|
| Input    |               |                         |                         |        |
| 05150    | -             |                         |                         |        |
| SELEC    |               |                         |                         |        |
| FROM     |               |                         |                         |        |
| tki      | id tki-sp/i/  | d this                  |                         |        |
| WHEN     | .πα_πα-φι για | 1_00}                   |                         |        |
|          |               |                         |                         |        |
|          |               |                         |                         |        |
|          |               |                         |                         |        |
|          |               |                         |                         |        |
|          |               |                         |                         |        |
|          |               |                         |                         | Browse |
| Kunci    |               |                         |                         |        |
| INI      |               | Enkrip Vigonoro y CPC   | Enkrin CPC x Vigonoro   |        |
| IIN      |               | Elikiip vigeliere x CBC | Elikiip CBC X vigeliere |        |
| Enkrip   |               |                         |                         |        |
| 6D-rs-yL | DZh YL:K @    |                         | yA h 405s               |        |
|          |               |                         |                         |        |
|          |               |                         |                         |        |
|          |               |                         |                         |        |
|          |               |                         |                         |        |
|          |               |                         |                         |        |

d) Save file

• Untuk save file baik untuk fungsi enkripsi maupun

dekripsi dengan cara yang sama

- Klik Save di bawah kotak dialog Enkrip atau Decode
- Maka akan muncul kotak pilihan untuk memilih file

yang akan dibuka

| 🛓 Save                 |                           |   | ×                |
|------------------------|---------------------------|---|------------------|
| Save In:               | Documents                 | - | a 🗅 🗅 🔡 🗄        |
|                        | Document6.txt             |   | 🗋 katalog.sql    |
|                        | Document7.txt             |   | 🗋 kkk.pdf        |
|                        | 🗋 Halaman Persetujuan.pdf |   | 🗋 My Name is Ei  |
|                        | 🗋 hasil. 1.doc            |   | 🗋 Qta4 April 201 |
|                        | 🗋 hasil. 2.doc            |   | 🗋 saint seya.wn  |
|                        | 🗋 Katalog.rar             |   | 🗋 status.txt     |
| •                      |                           |   | Þ                |
| File <u>N</u> ame:     | Document7.txt             |   |                  |
| Files of <u>Type</u> : |                           |   | -                |
|                        |                           |   | Save Cancel      |

 Berikan nama file pada kotak dialog File <u>Name</u> dan berikan extensinya (.txt atau .doc)